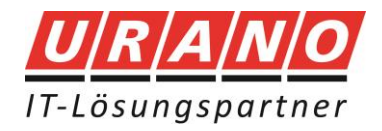

## Wie installiere ich Office aus dem FWU Vertrag der KV Mayen-Koblenz?

Um das Installationspaket Microsoft Office Pro Plus 365 herunterzuladen melden Sie sich bitte im Microsoft 365 Portal unter <u>https://office.com</u> mit den bereitgestellten Anmeldedaten an.

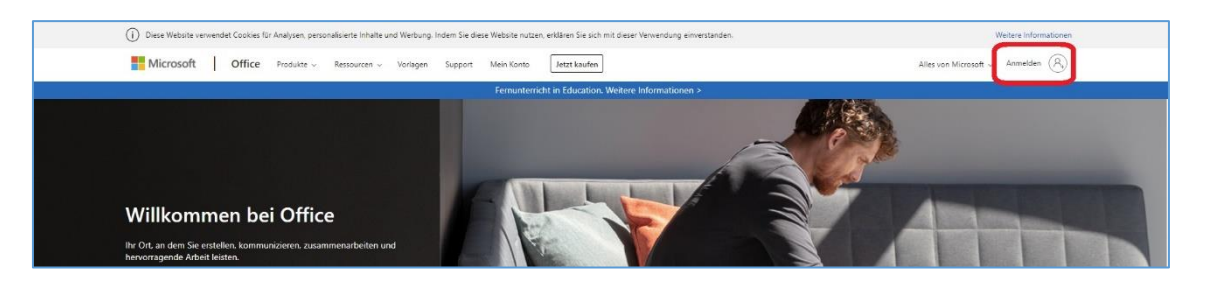

Sofern dies Ihre erste Anmeldung werden Sie dazu aufgefordert zusätzliche Informationen einzugeben. Diese Informationen werden lediglich zum Zurücksetzen des Passworts genutzt

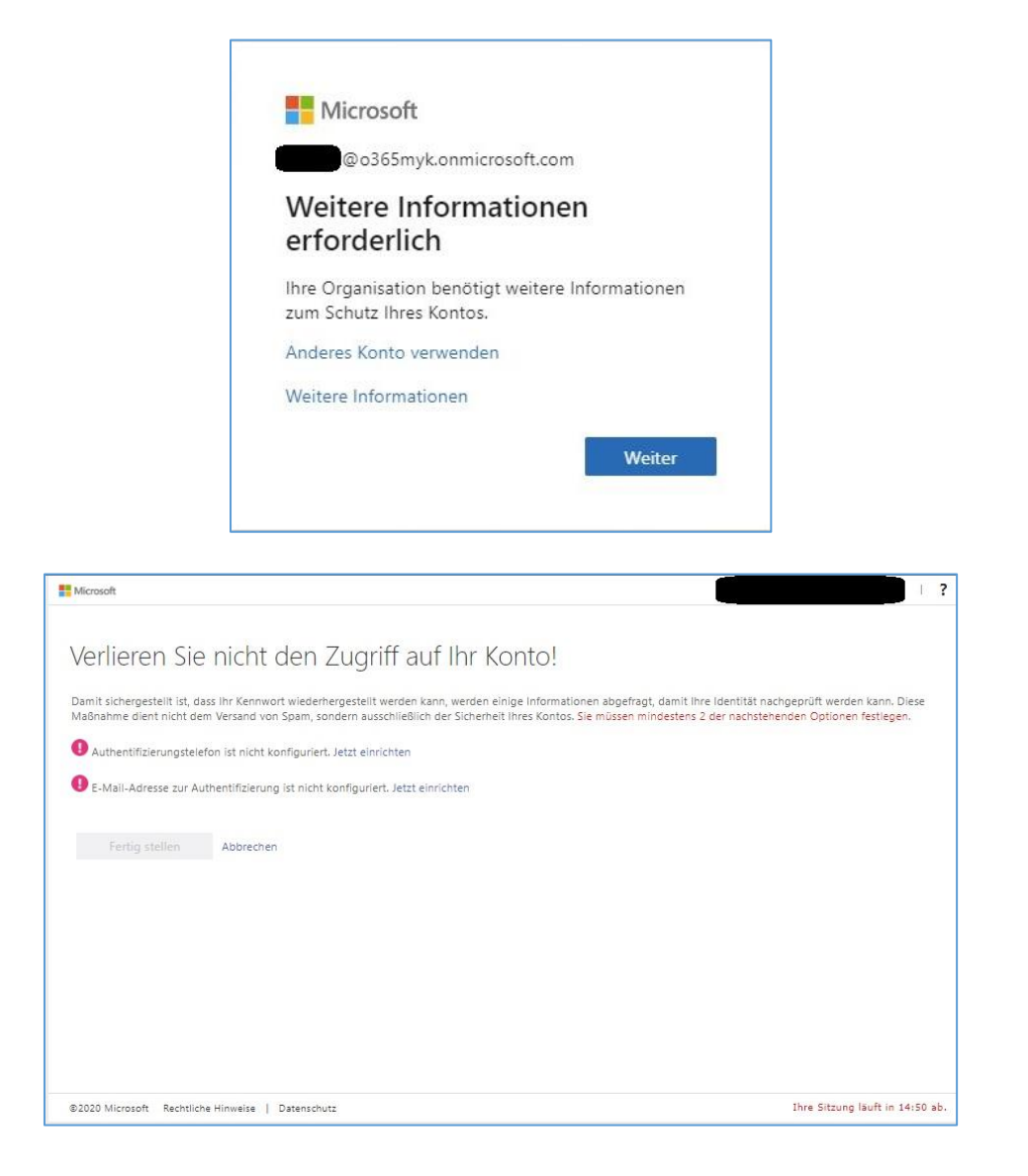

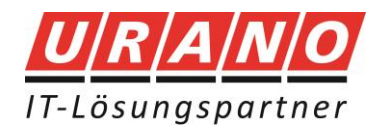

Sobald Sie die Anmeldung erfolgreich durchgeführt haben betätigen Sie in der rechten Ecke die Schaltfläche **Office Installieren** und wählen im aufgeklappten Menü **Office 365 Apps** aus.

| iuten Tag       | Office installieren                                                                                                    |
|-----------------|----------------------------------------------------------------------------------------------------|
|                 | Office 365-Apps<br>Enthäl Outlook, OneDrive for Business, Wo<br>Excel, PowerPoint und mehr.                                                            |
| Admin Alle Apps | Weitere Installationsoptionen<br>Wählen Sie eine andere Sprache aus, oder<br>Installieren Sie andere zusammen mit Ihren<br>Abonnement verfügbare Apps. |

Anschließend werden Sie dazu aufgefordert die Datei **OfficeSetup.exe** herunterzuladen. Durch das Ausführen wird im Anschluss der Installationsvorgang gestartet und Microsoft Office Pro Plus 365 aus dem Internet heruntergeladen.

| Office 365      |                                                                                                    |                                                          |                                                                                                    | Q © ? SB         |
|-----------------|----------------------------------------------------------------------------------------------------|----------------------------------------------------------|----------------------------------------------------------------------------------------------------|------------------|
| Guten Tag       |                                                                                                    |                                                          | Office                                                                                                    | e installieren 🖂 |
| Admin           | Nur noch ein paar weitere Schr         Image: Setup         Image: Setup         Image: Setup         Image: Setup         Image: Setup         Image: Setup         Image: Setup         Image: Setup         Image: Setup         Image: Setup         Image: Setup         Schließen         Benötigen Sie Hilf | itte<br><b>Very very very very very very very very v</b> | Of the block of the second second |                  |
| OfficeSetup.exe |                                                                                                    |                                                          |                                                                                                    | Feedback         |

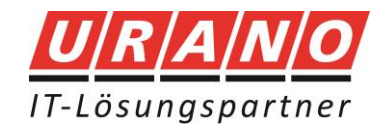

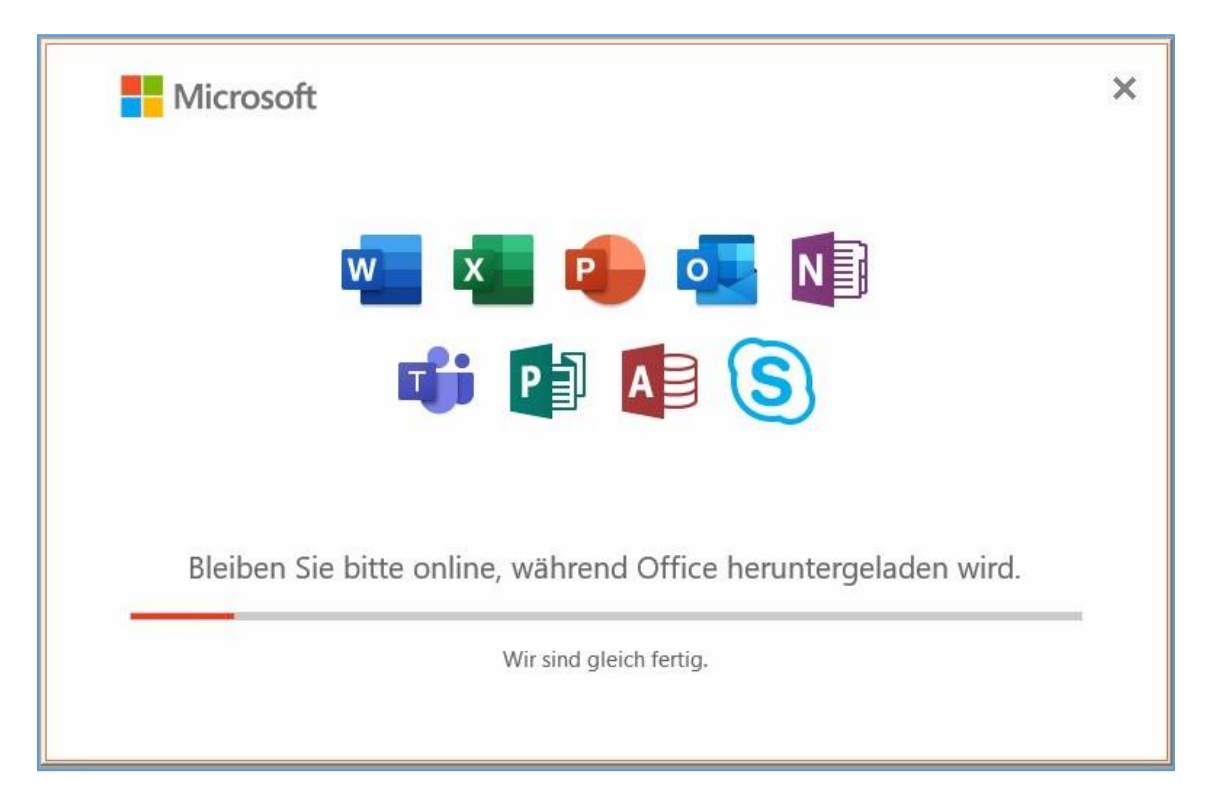

Nach beendetem Download werden Sie automatisch mit dem lizenzierten Microsoft 365 Benutzer angemeldet und die Installation ist hiermit abgeschlossen.

| Hallo                                                         |                                                                                                    |
|---------------------------------------------------------------|----------------------------------------------------------------------------------------------------|
| Melden Sie sich an, um Office mit diesem Konto zu aktivieren. |                                                                                                    |
| 8                                                             |                                                                                                    |
| @o365myk.onmicrosoft.com                                      |                                                                                                    |
| Konto ändern                                                  |                                                                                                    |
| Weiter                                                        |                                                                                                    |
|                                                               |                                                                                                    |
|                                                               |                                                                                                    |
|                                                               | Hallo willkommen bei Office   The seich an, um Office mit diesem Konto zu aktivieren Togo 365myk.onmicrosoft.com Konto ändern Veiter |